## Инструкция по настройке собственных IPTV каналов на медиа центре Digma HDMP-605

- 1. Включите в плеере протокол Samba в настройках системы.
- 2. Зайдите в настройки Ehternet . Там вы увидите IP адрес который присвоен плееру.
- 3. Подключитесь с ПК к плееру. Можно в командной строке указать \\IP aдрес\share
- 4. Зайдите в раздел sdcard и там в корне создайте папку Diytvlist (первая заглавная)
- 5. Разместите в папке свой ТВ лист файл с именем tvlist1.xml

Формат файла с описанием каналов (комментарии набирать не нужно)

<?xml version="1.0" encoding="UTF-8"?> <tvlist label="ALU TEST"> **(это название раздела избранного, всего может быть 9 листов)** 

<tv>

```
<channelid>A0001</channelid> (номер канала, каждый следующий +1)
<name>UDP3</name> (имя канала)
<url><![CDATA[udp//233.7.70.7:5000]]></url> (адрес вещания полностью
http://xx.xxx.xxx:1234/udp/yyy.yyy.1:5000)
</tv>
```

</tvlist>

После этого вы можете нажать в программе просмотра кнопку ОК и стрелками влево-вправо выбрать лист телеканалов.